How to Login using Microsoft Authenticator to access Setup Guides

## Click on the Windows PC or MacOS Setup Guide link

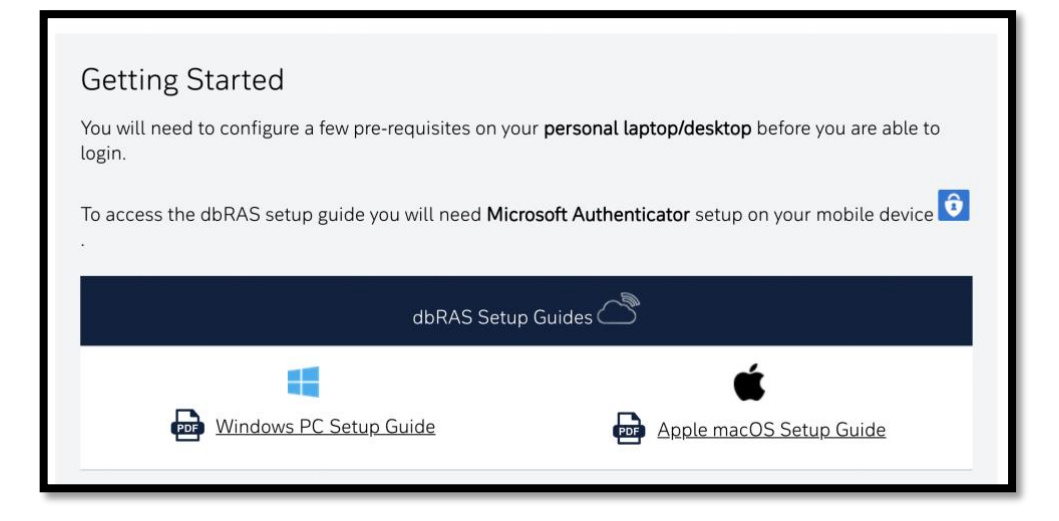

## Login to access the Setup Guide

Sign in with your DB email address and password.

| Sign in                                                                                                    | ← first.last@db.com        |
|----------------------------------------------------------------------------------------------------|----------------------------|
| first.last@db.com                                                                                                    | Enter password             |
|                                                                                                    |                            |
| Next                                                                                                    | Forgot my password Sign in |
| Welcome to Deutsche Bank!                                                                                                    | Welcome to Deutsche Bank!  |
| Microsoft                                                                                                    |                            |
| Microsoft<br>first.last@db.com<br>Approve sign in request                                                                                                    |                            |
| <ul> <li>Microsoft</li> <li>first.last@db.com</li> <li>Approve sign in request</li> <li>Open your Microsoft Authenticator app and approve the request to sign in.</li> </ul>                                                                                         |                            |
| <ul> <li>Microsoft</li> <li>first.last@db.com</li> <li>Approve sign in request</li> <li>Open your Microsoft Authenticator app and approve the request to sign in.</li> <li>I can't use my Microsoft Authenticator app right now</li> </ul>                           |                            |
| <ul> <li>Microsoft</li> <li>first.last@db.com</li> <li>Approve sign in request</li> <li>Open your Microsoft Authenticator app and approve the request to sign in.</li> <li>I can't use my Microsoft Authenticator app right now</li> <li>More information</li> </ul> |                            |

**NOTE**: You may receive an AADSTS90072 error message indicating your device is already managed by another Azure user account.

Open your browser in private (incognito) browsing mode to login.

- Google Chrome: How do I turn on private mode in browsing?
- Microsoft Edge: How do I turn on private mode in browsing?
- Safari on Mac: <u>How do I turn on private mode in browsing?</u>

You should receive an "Approve sign-in" request on your mobile device with Authenticator installed.

Approve the sign-in request to access the Setup Guide

Don't receive an "Approve sign-in" notification on your mobile device? Follow these steps.

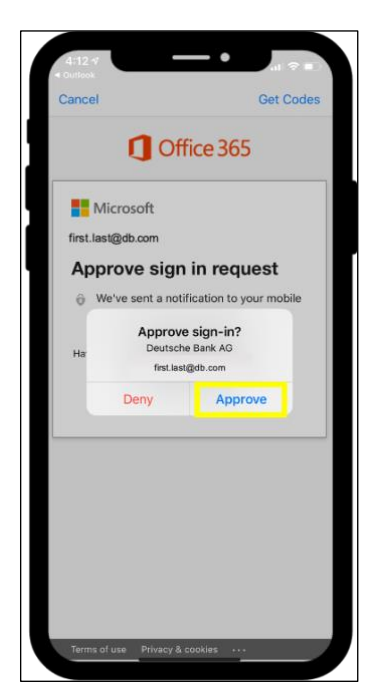

Logging in with a one-time passcode if you do not receive an "Approve sign in" notification in **O** Authenticator

1. On your PC, choose I can't use my Microsoft Authenticator app right now

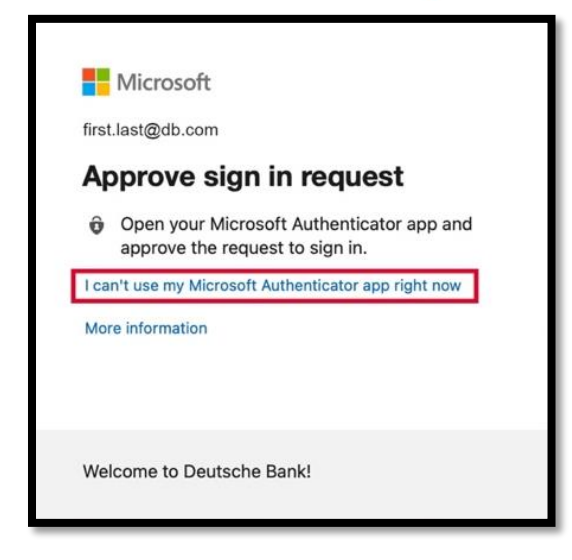

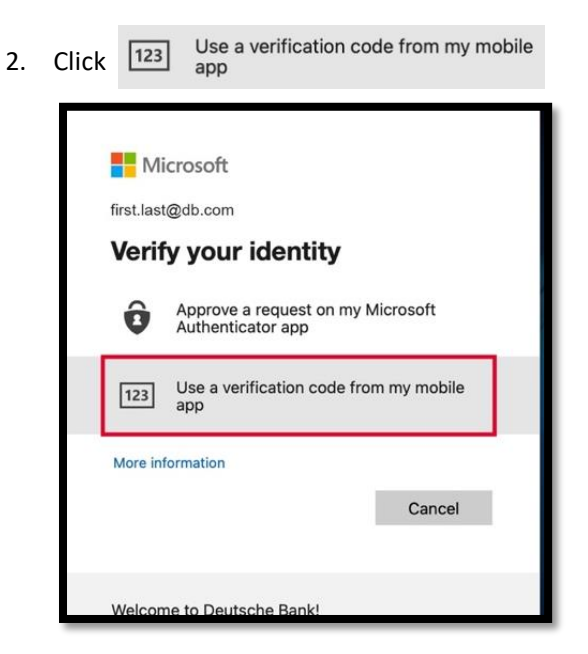

3. On your mobile device, open the 🧿 Authenticator app and tap 🔞

Deutsche Bank AG sally.snip@db.com

to reveal your One-

time password code, which changes every 30 seconds.

| 5:07-7                                                   | II 🗢 🗊                                                              | al 🕈 🗹                                  |
|----------------------------------------------------------|---------------------------------------------------------------------|-----------------------------------------|
| Authenticator     Deutsche Bank AG     sally.snip@db.com | + <                                                                 | ehe Bank                                |
|                                                          | Notifications ena<br>You can use this devic<br>verify your sign-ins | abled<br>te to approve notifications to |
|                                                          | (13) One-time passw<br>(13) 883 430                                 | ord code                                |
|                                                          | 🕄 Enable phone sig                                                  | gn-in >                                 |

- 4. On your PC, enter the One-time password code from your 🧿 Authenticator app and click
  - Verify

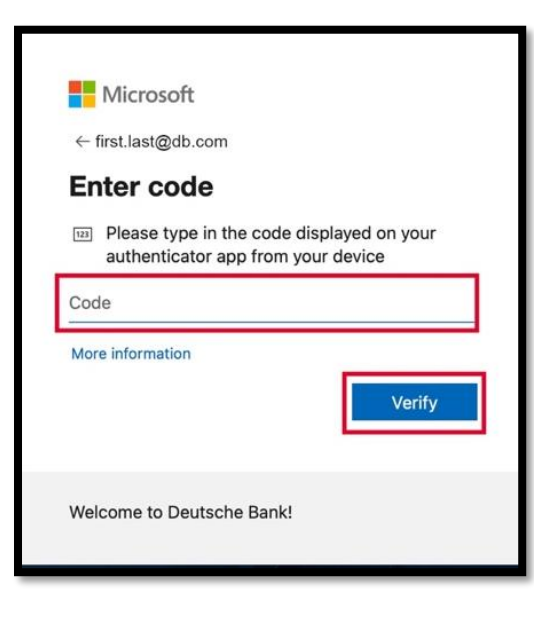

You can now view the Setup Guide.